遠隔授業システム操作マニュアル Ш

| 1 | 遠隔授業システムの設定       |                                                                                                   |  |  |
|---|-------------------|---------------------------------------------------------------------------------------------------|--|--|
|   | (1)機器接続           | <ul> <li>①Webカメラの接続</li> <li>②スピーカーホンの接続</li> <li>③プロジェクタの接続</li> <li>④実物投影機(書画カメラ)の接続</li> </ul> |  |  |
|   | (2) ソフトウェアのインストール | Skype for Businessのインストール                                                                         |  |  |

| 2 遠隔授業開始/終了 |                                                                                                    |
|-------------|----------------------------------------------------------------------------------------------------|
| (1) システムの起動 | Skype for Businessを起動し、遠隔授業を<br>開始する準備をします。<br>受信校と接続し、遠隔授業を開始します。                                                                                                    |
| (2)機能の説明    | <ul> <li>インスタントメッセージ</li> <li>音声通話</li> <li>ビデオ通話</li> <li>コンテンツ表示</li> <li>&lt;デスクトップの表示&gt;</li> <li><powerpointスライドの表示></powerpointスライドの表示></li> <li>&lt;ホワイトボード機能&gt;</li> <li>&lt;投票機能&gt;</li> <li>&lt;質疑応答&gt;</li> </ul> |
| (3) 参加者の招待  | 音声通話、ビデオ通話ともに参加者を追加<br>招待することで、複数でのコミュニケー<br>ションが可能                                                                                                    |
| (4) その他の設定  | <ul> <li>・個人設定</li> <li>・オーディオデバイス設定</li> <li>・ビデオデバイス設定</li> <li>・オンライン会議の開始</li> </ul>                                                                                                    |

# 2-(1)遠隔授業システム機器の設定

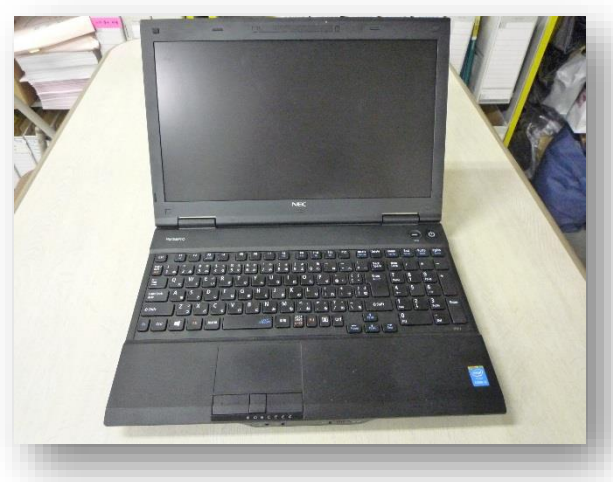

制御用パソコン

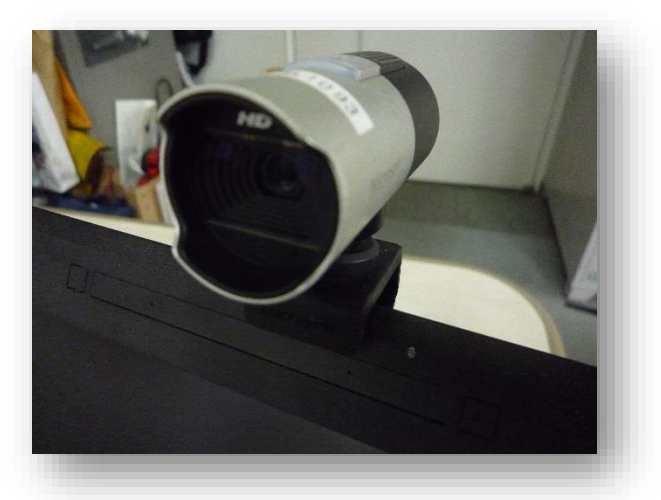

Webカメラ

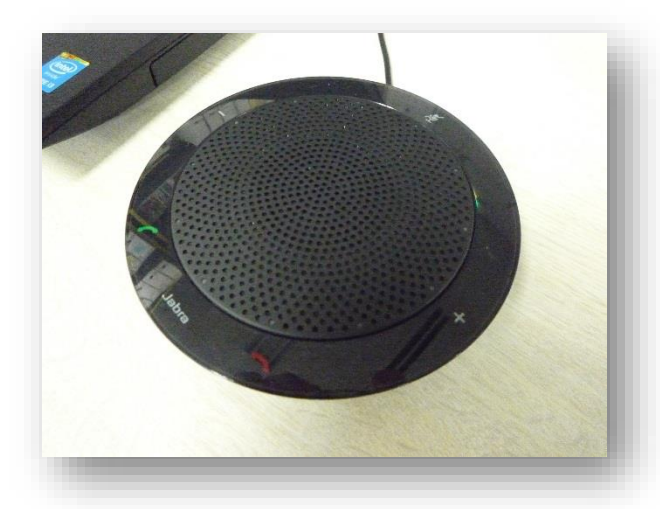

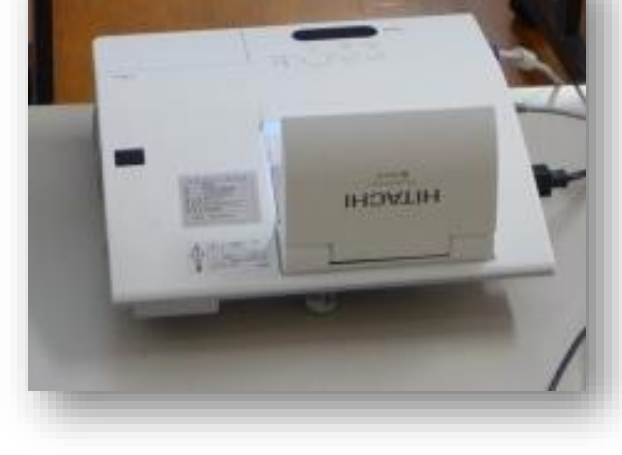

スピーカーホン

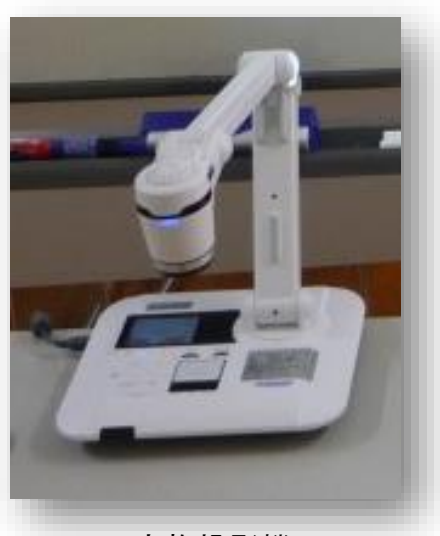

実物投影機

プロジェクタ型電子黒板

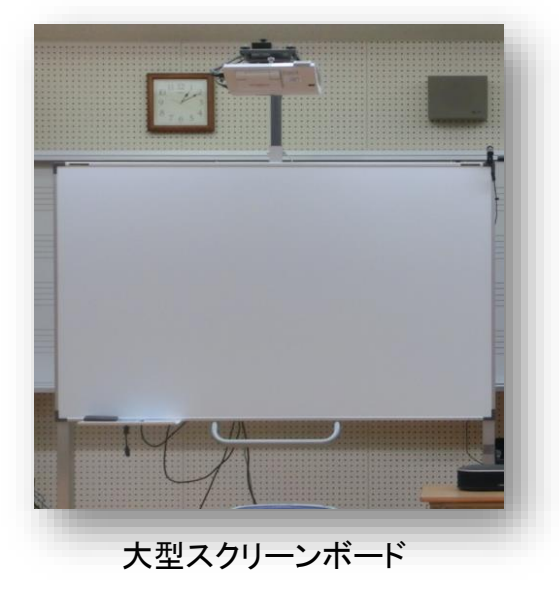

## 機器設置例(配信校側)

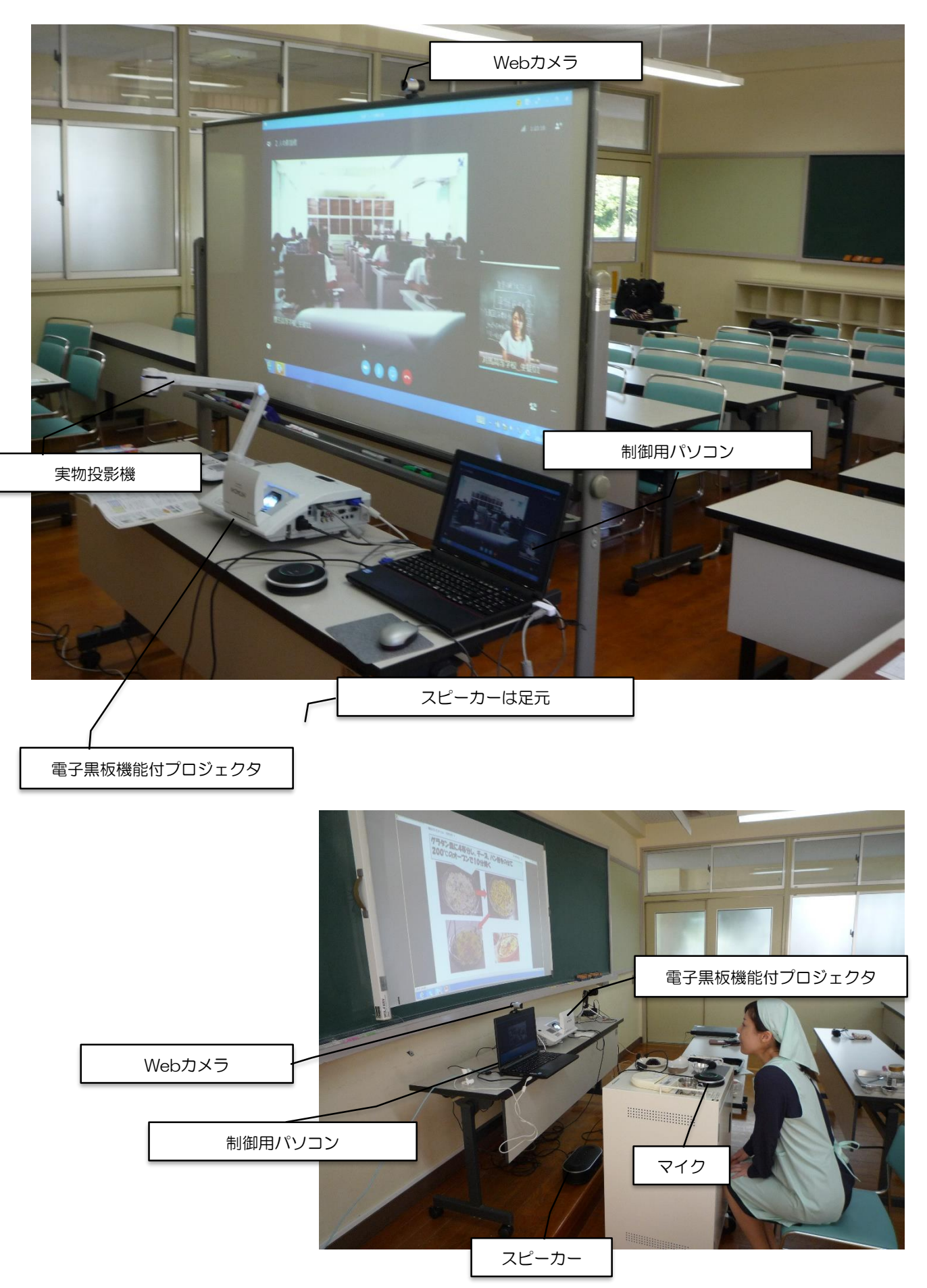

### 機器設置例(配信校側)

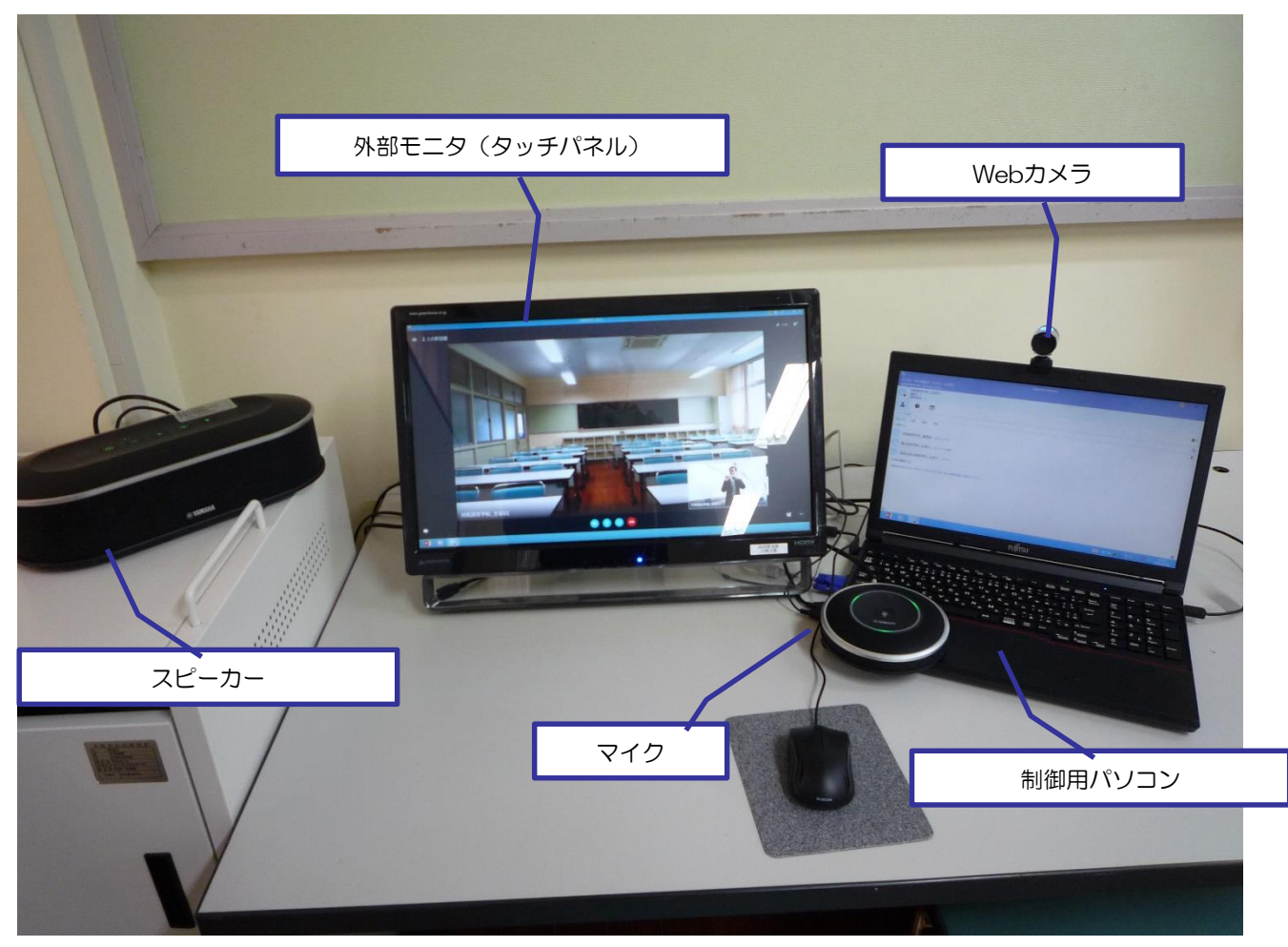

実技科目を遠隔授業で実施する上で、授業場所を会議室などで場所を固定しない研究を 進めた。

音楽室や調理室・被服室などで実施する場合の機器移動の負担を軽減するために、最小限の機器設定を模索し、①制御用パソコン、②Webカメラ、③スピーカーホンでの実施は可能である。しかし、受信校生徒の映像などを見るためにPC画面では小さいため、④外部モニターを接続した。外部モニターを設置する際に、タッチパネルディスプレイを採用し、画面操作を可能にして、操作性を高めるとともに、画面書き込みを行うことで、双方向性を高めることができた。

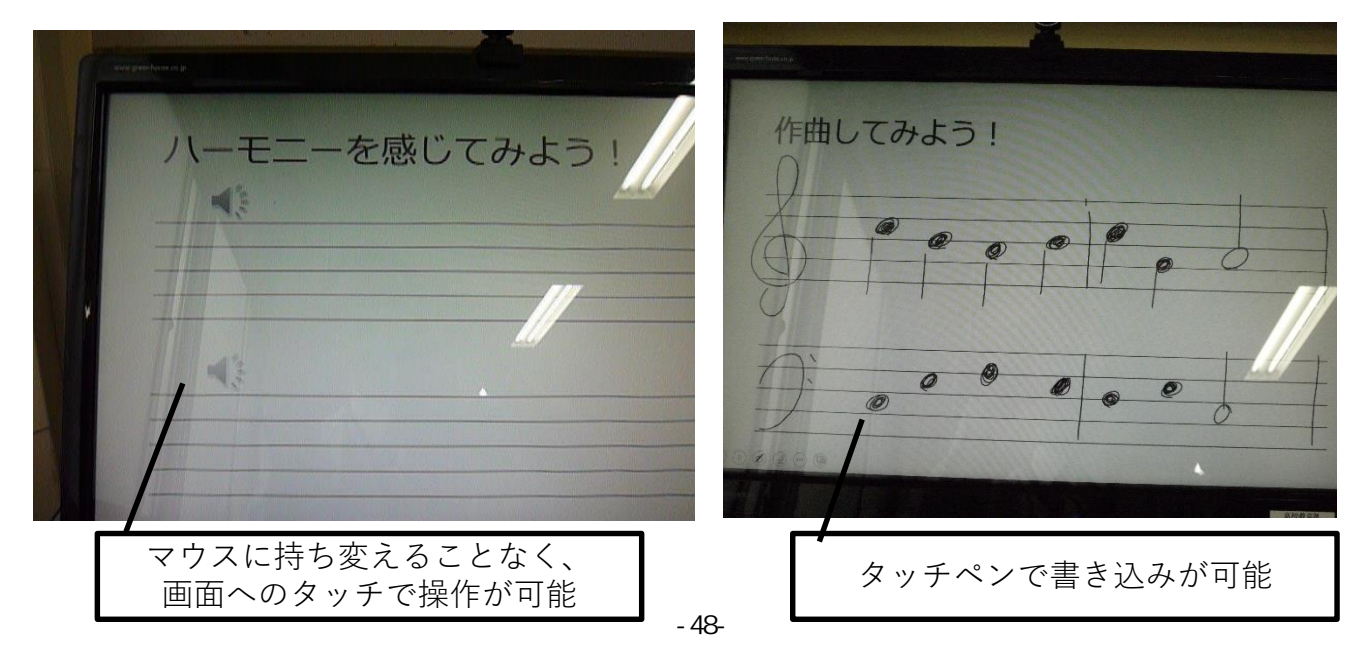

## 機器設置例(受信校側)

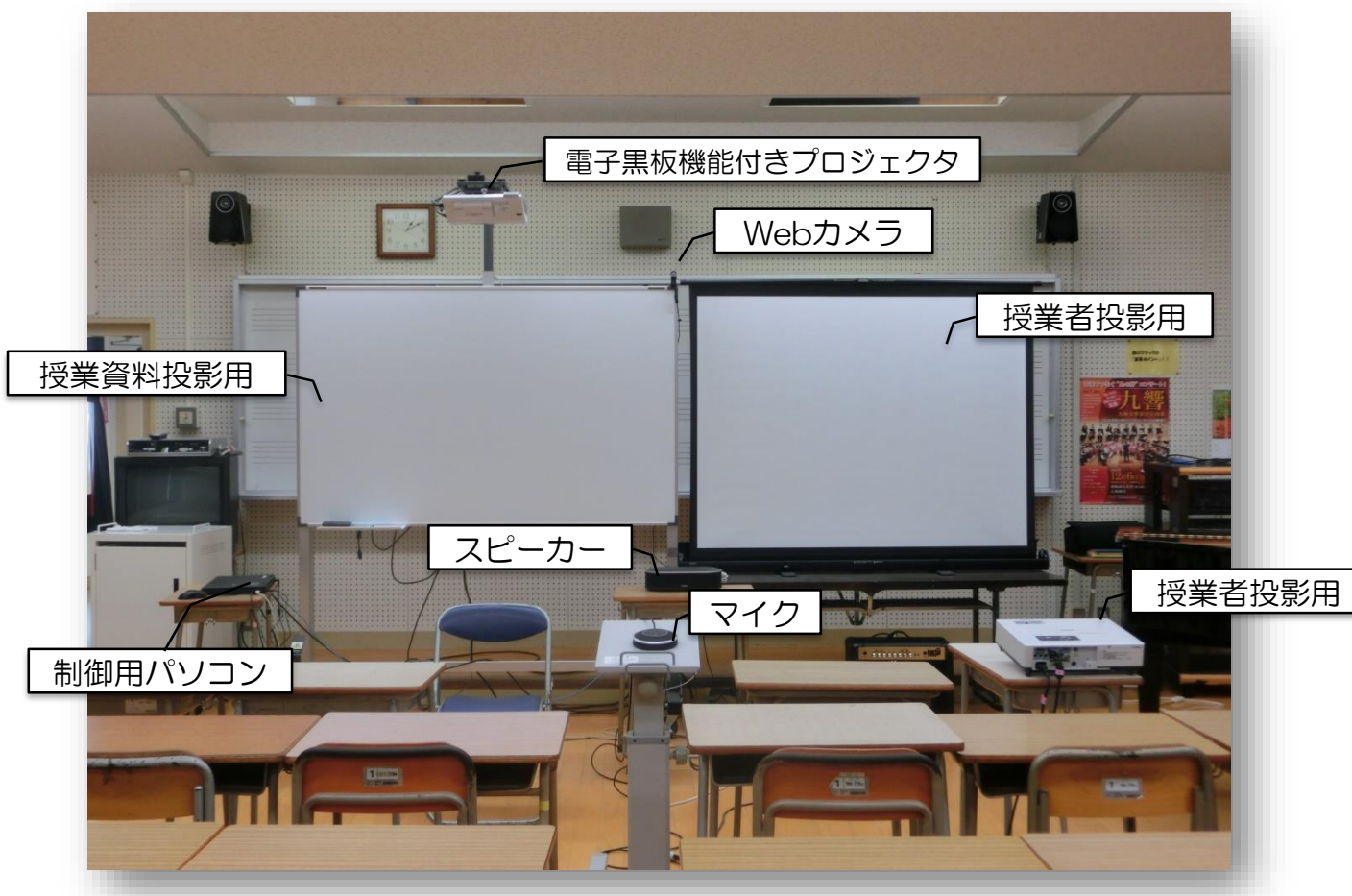

### 機器設置例(受信校側 PC教室)

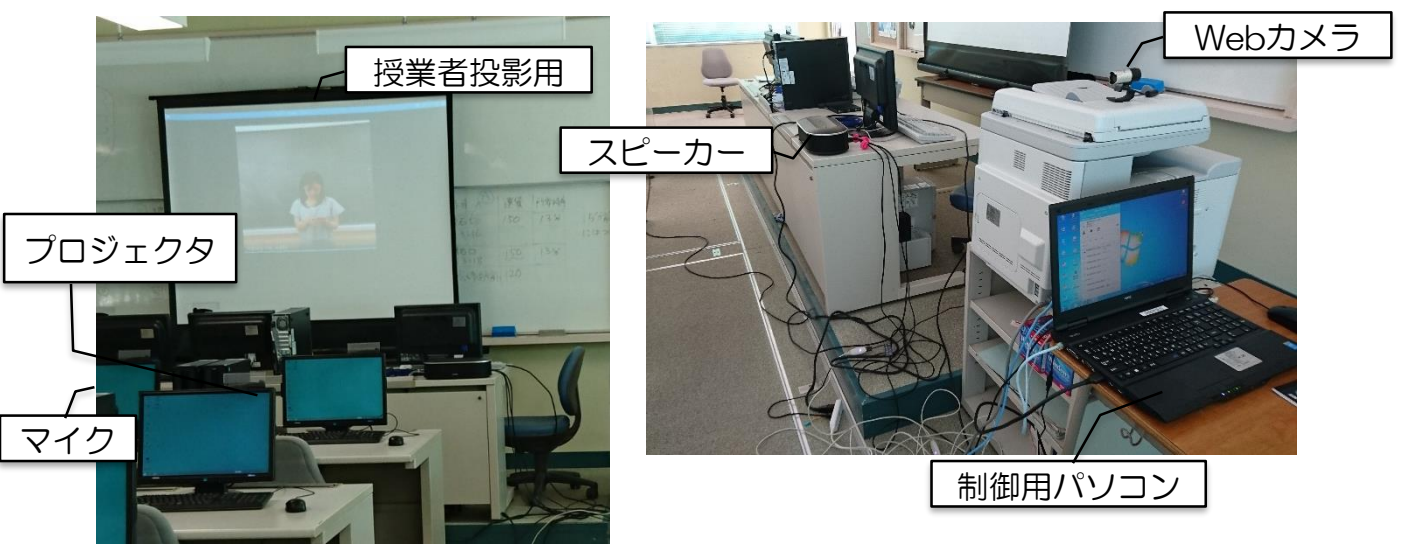

配信校側と同様に、受信校側でも授業場所を会議室などで場所を固定せず、最小限の機器設定で遠隔授業を進めるための研究を行った。

通常利用する受信校側の音楽室(上段)に加えて、PC教室や調理室(次ページ)など で実施する場合の機器移動の負担を軽減するために、最小限の機器設定を模索し、①制御 用パソコン、②Webカメラ、③スピーカーホン、④プロジェクタ、⑤スクリーンでの実 施は可能である。しかし、それでも授業準備については大きな負担となっている。

## 機器設置例(受信校側 調理室)

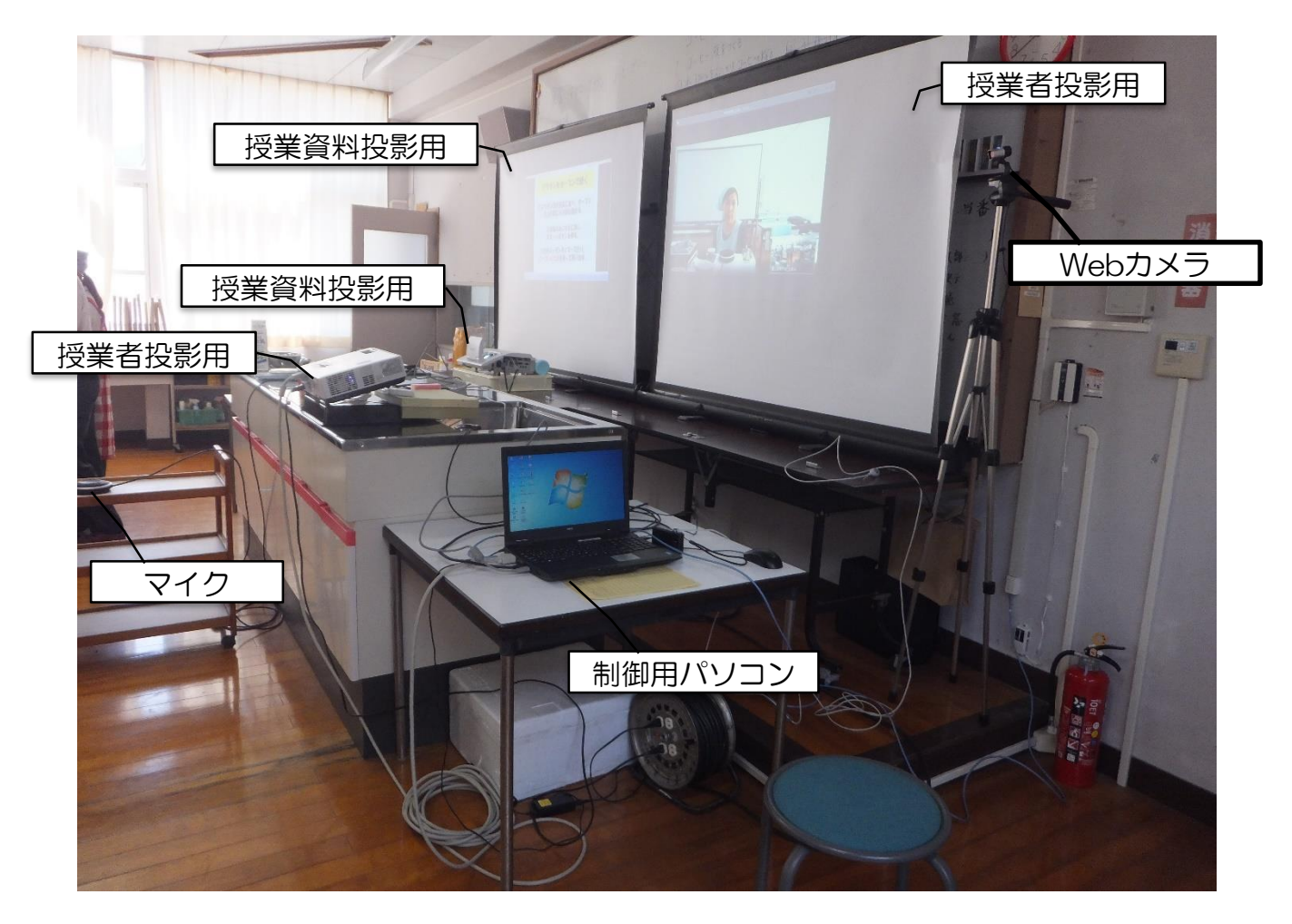

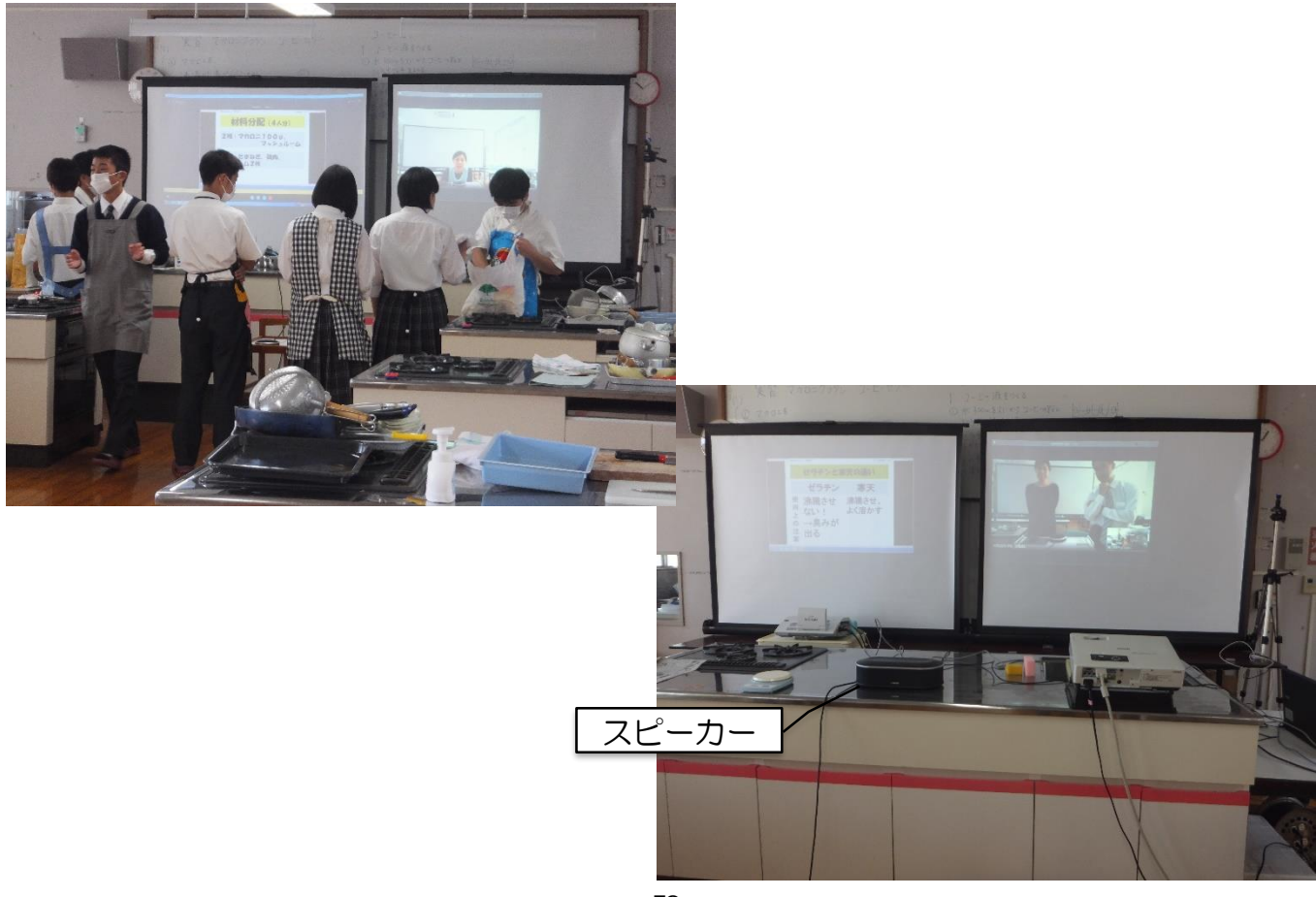

## 1-(2)Skype for Business の インストール方法

通常のSkypeとSkype for Businessは、異なりますので、 必ず、Skype for Businessをインストールしてください。

- 方法1) Skype for Business Basic をインストールして、更新プログラムにより Skype for Business にアップグレードする方法。
- 1. ダウンロードセンターからパソコンのOSに対応したインストールプログラム をダウンロードしてください。

· lyncentry\_4351-1001\_x64\_ja-jp.exe (64 bit 版)
 · lyncentry\_4351-1001\_x86\_ja-jp.exe (32 bit 版)
 https://www.microsoft.com/ja-jp/download/details.aspx?id=49440

2. インストール後に、更新してください。 <u>https://support.microsoft.com/ja-jp/kb/2889923</u>

方法2) Office 365からダウンロードしてインストールする方法。 1. <u>https://portal.office.com/</u> でOffice365にサインインします。

2. Office365ページの上部に、[Office365の設定]の順に選びます。

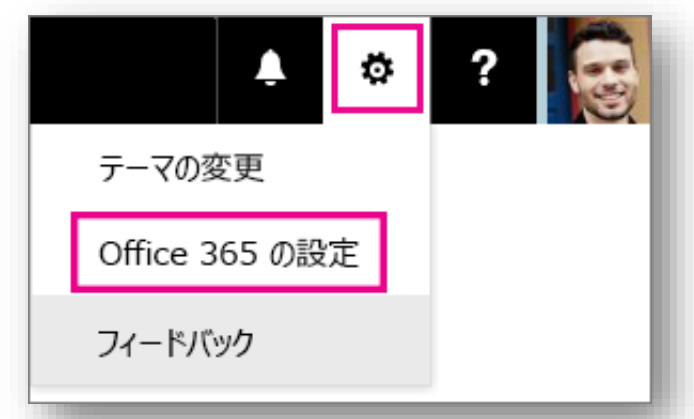

3. [ソフトウェア]を選びます。

|   | Office 365   | マイ アカウント                                 |
|---|--------------|------------------------------------------|
| t | マイ アカウント     | 設定                                       |
| 4 | 個人情報         | <b>テーマ</b><br>お気に入りのテーマを選択します。           |
| = | サブスクリプション    | スタート ページ<br>サインイン時に表示されるページを変更します。       |
| ß | アプリの権限       | <b>ソフトウェア</b><br>ソフトウェアをインストールします。       |
| Ŧ | インストール ステータス | <mark>パスワード</mark><br>パスワードを変更します。       |
| ٥ | 設定           | <b>連絡に関する設定</b><br>連絡を受け取る方法とその理由を管理します。 |

- 4. Office 365 プランに応じて、次のように操作します。
  - 次のページが表示される場合は、[Skype for Business] を選び、言語と、他の Office アプリケーションと同じエディション (32 ビットまたは 64 ビット -わからない場合は既定の設定を選んでください)を選び、[インストール] を選びます。次に、手順 5 に進みます

| ソフトウェア                                                                                |                                                                                                    |
|---------------------------------------------------------------------------------------|----------------------------------------------------------------------------------------------------|
| Office<br>ツールおよびアドイン<br>Skype for Business<br>OneDrive<br>デスクトップ セットアップ<br>電話およびタブレット | Skype for Business<br>Skype for Business のインストール<br>インスタント メッセージの送信、オンライン会議、通話もできます。<br>Skype for<br>Business |
|                                                                                       | 言語: バージョン:<br>□日本語 32 ビット(推奨)高度<br>システム要件を確認する                                                                |

 画面の下部で [名前を付けて保存] を選んで、 setupskypeforbusinessentryretail.exe ファイルをコンピューターにダウ ンロードします。

| c2rsetup.officeapps.live.com から setupskypeforbusinessentryretail.x86.en-usexe (2.91 MB) を実行または保存しますか? |        | 保存<br>冬前を付けて保存 |
|----------------------------------------------------------------------------------------------------|--------|----------------|
| 実                                                                                                    | 〒 保存 ▼ | 保存して実行         |

 setupskypeforbusinessentryretail.exe ファイルのダウンロードが完了した後、 [実行]を選びます。

| setupskypeforbusinessentryretail.x86.ja-jp.exe のダウンロードが完了しました。 実行 フォルダーを開く |                                                                                                    |  |  |  |
|----------------------------------------------------------------------------|----------------------------------------------------------------------------------------------------|--|--|--|
| * Office                                                                   | <ul> <li>Officeインストーラーが起動し、<br/>Officeをインストールしている<br/>ことを示すメッセージが表示<br/>されます。</li> <li>ただし、Skype for Business<br/>のみがインストールされます。</li> <li>Office のすべてがインストー</li> </ul> |  |  |  |
| びれたビオープンパレープレン しいよう                                                        | ルされるわけではありません                                                                                                    |  |  |  |
|                                                                            |                                                                                                    |  |  |  |

- 7. Office インストーラーが終了すると、Office がコンピューターにインストールさ れたことを示すメッセージが表示されます。 ただし、Skype for Business のみ がインストールされています。 [閉じる] を選びます。
- 8. Skype for Business を起動します。[はじめに] ボックスで、ライセンス契約に 同意する場合は、[**同意する**] を選びます。

# 2-(1) Skype for Businessの起動

1. 配布されている ユーザー ID とパスワードを入力し、[**サインイン**] を選びます

| § s                                                    | type for Business            | – 🗆 🗙 |  |  |
|--------------------------------------------------------|------------------------------|-------|--|--|
| Skype for Business                                     |                              |       |  |  |
| サインイン                                                  | Office 365 のメール<br>アドレスを入力する | ٥.    |  |  |
| サインイン アドレス:<br>jakob@contoso.com                       |                              |       |  |  |
| Skype 名や Microsoft アカウントではなく、細緒のサインイン アドレスをお使<br>しください |                              |       |  |  |
| ######<br>サインイン時の状態:<br>② 連絡可能・                        |                              | - 1   |  |  |
| 94242                                                  |                              |       |  |  |

2. 遠隔会議をしたい相手を探します。

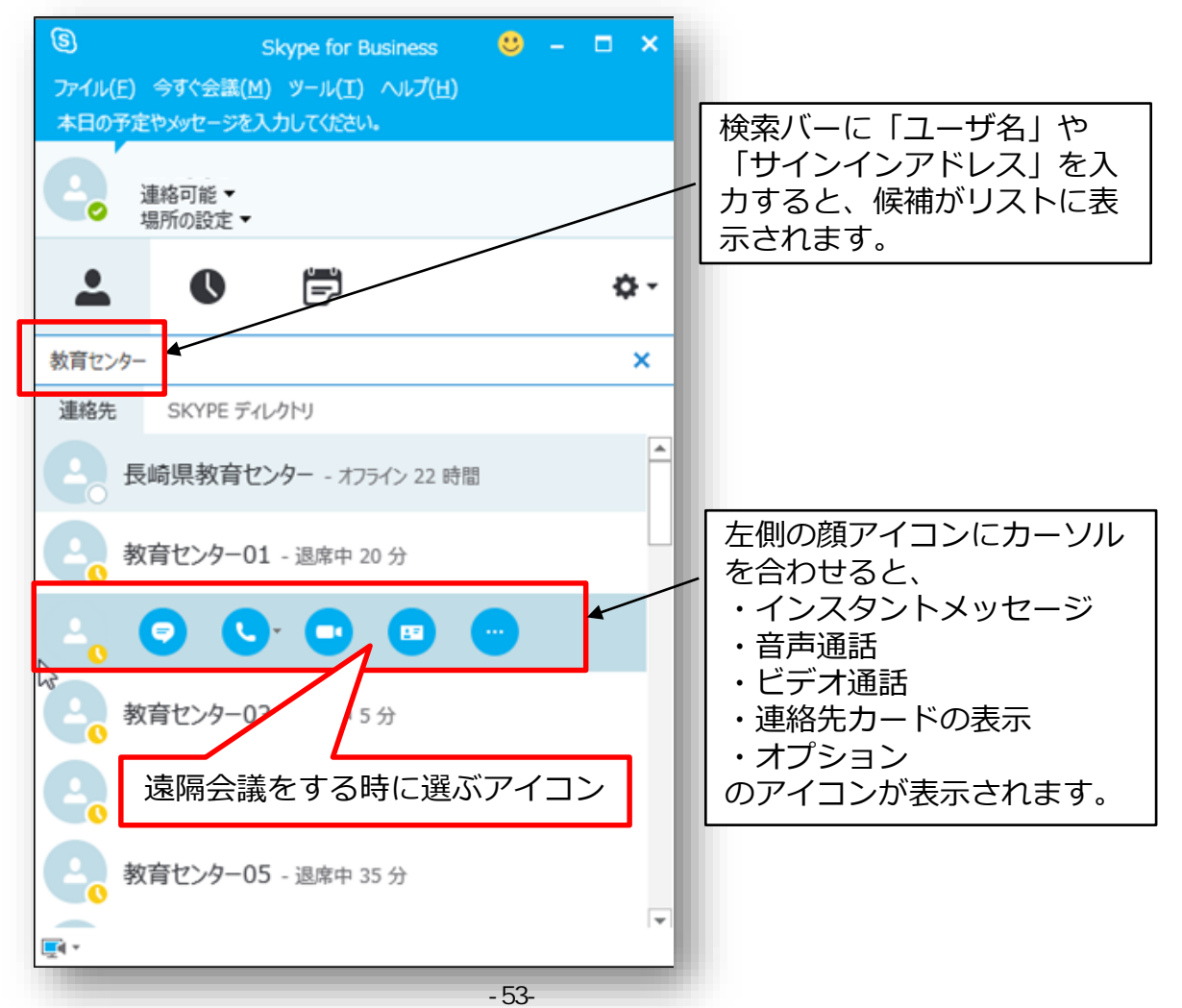

# 2-(2) Skype for Businessの機能説明

1. 🗢 インスタントメッセージ

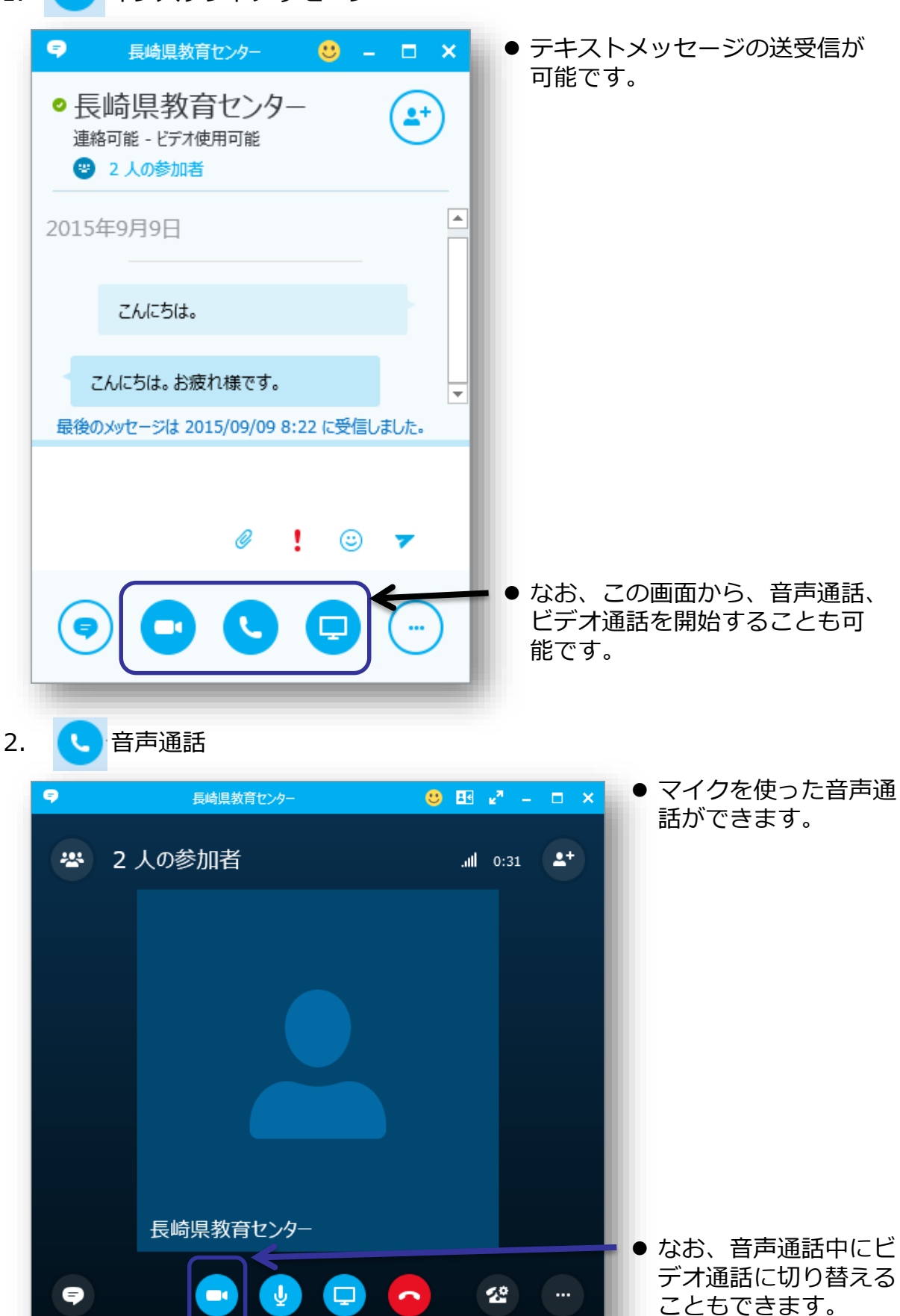

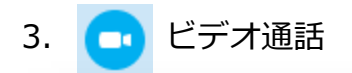

長崎県教育センター からビデオ通話へ招待されてい…

無視

オプション 🔻

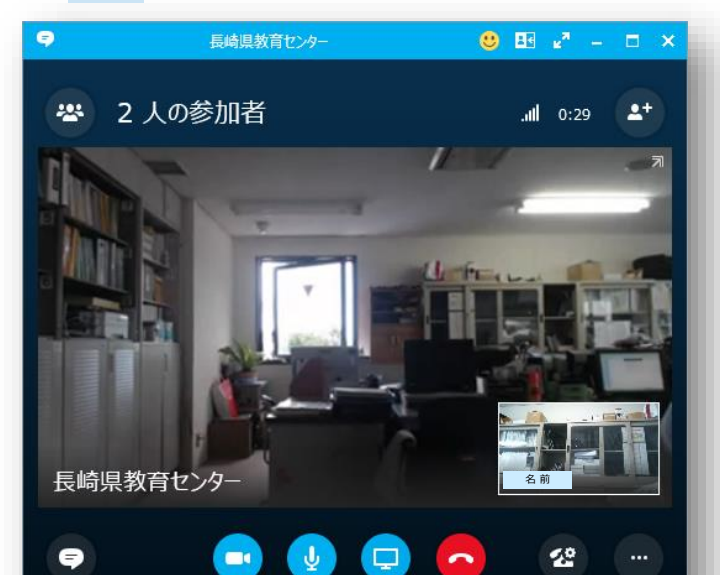

 Webカメラとマイクによるビデ オ通話ができます。

なお、音声通話、ビデオ通話を
 受信する際には、呼び出しの
 ウィンドウが表示されますので、
 承諾してください。

 通話先や会議の参加者に対して、 デスクトップ画面、 PowerPointスライドなど、 様々なコンテンツを表示、共有 することができます。

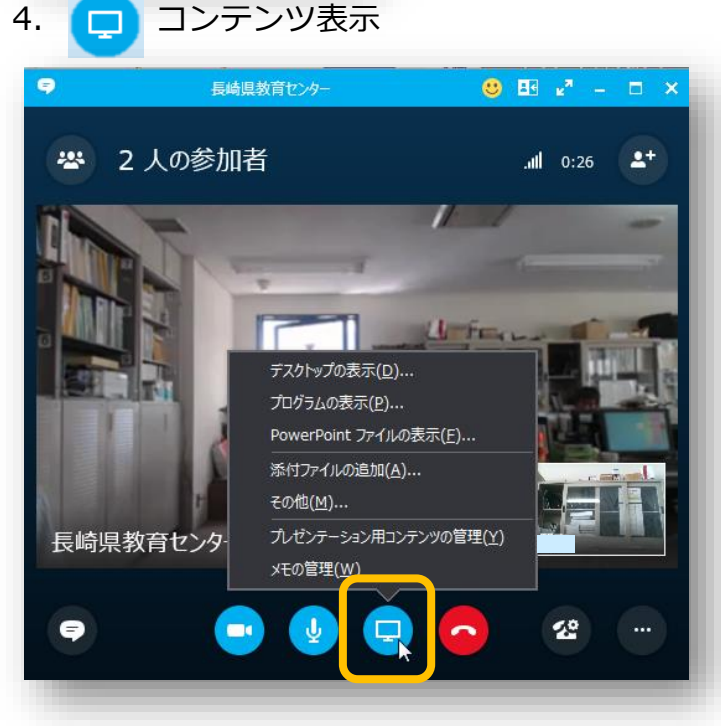

4. 🔁 コンテンツ表示 <デスクトップの表示>

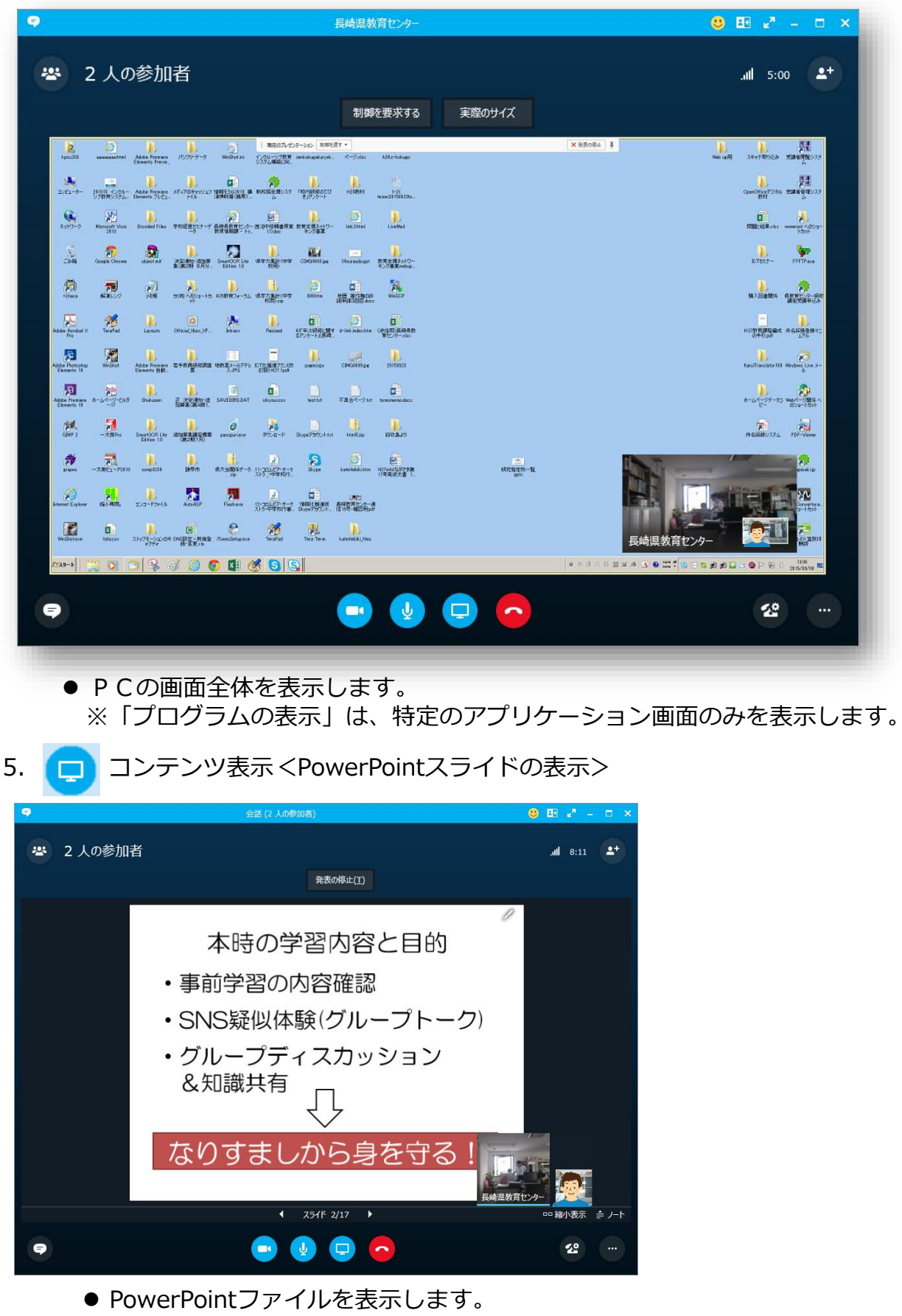

● スライドショーや画面への書込みも可能です。

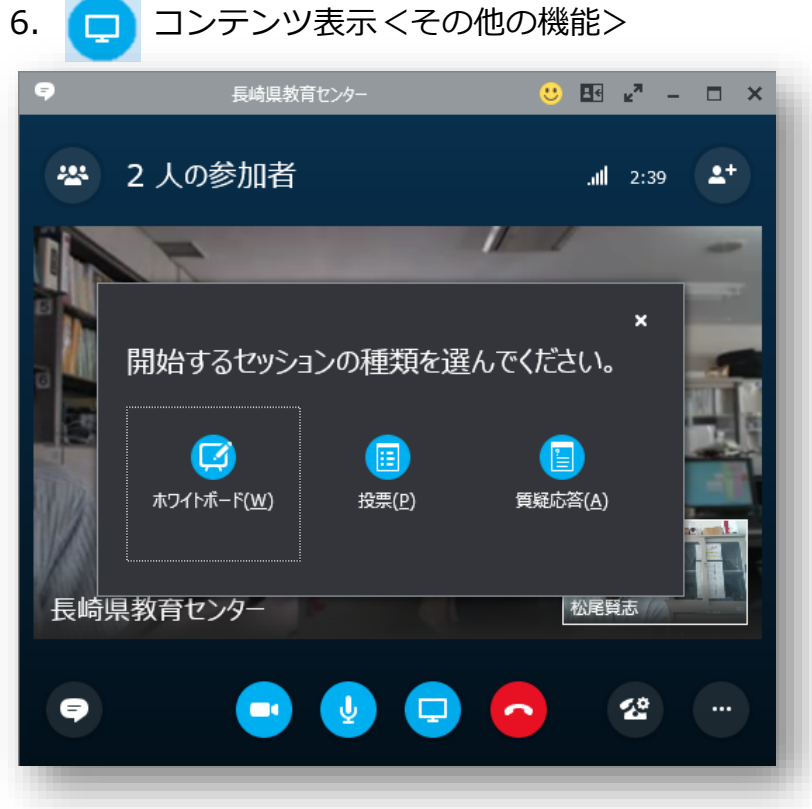

- ホワイトボード テキスト、画像等の書込み
   投票
- 選択肢による投票
- 質疑応答
   テキストメッセージによる
   質問や回答

### <ホワイトボード機能>

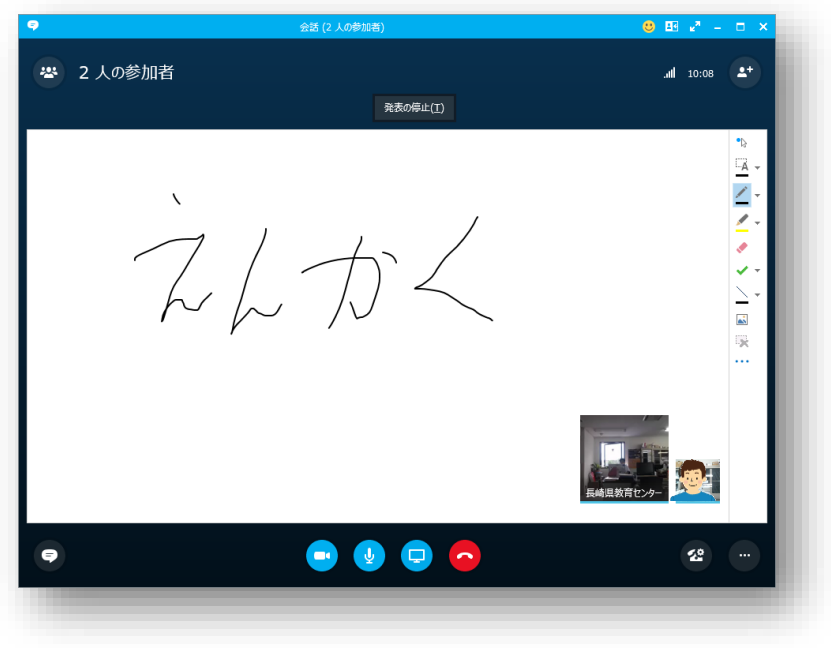

## 6. 🖵 コンテンツ表示 <その他の機能>

<投票機能>

| 投票の作成                                                                                                    | ×                                 | ① 選択肢を | 作成                                                                                                    |
|----------------------------------------------------------------------------------------------------|-----------------------------------|--------|----------------------------------------------------------------------------------------------------|
| 投票名:<br>投票                                                                                                    |                                   |        |                                                                                                    |
| 質問:<br>今日の授業はわかりましたか?                                                                                                    |                                   | ② 投票   |                                                                                                    |
| 選択肢:<br>【 よくわかった                                                                                                    |                                   |        |                                                                                                    |
| <ul> <li>わかった</li> <li>あまりわからなかった</li> <li>全然わからなかった</li> </ul>                                                                                                    |                                   |        |                                                                                                    |
|                                                                                                    |                                   |        |                                                                                                    |
| 作成                                                                                                    | +7>tu                             | ③ 投票結果 | を確認することも可能                                                                                                    |
|                                                                                                    |                                   |        |                                                                                                    |
|                                                                                                    | 会話 (2 人の参加者)                      |        | 🙂 🖽 🖉 – 🗆 🗙                                                                                                    |
| ※ 2人の参加者                                                                                                    | 会話 (2 人の参加者)<br>発表の停止(I)          |        | • ⊡ 2* – □ ×<br>"III 11:51 2+                                                                                                    |
| <ul> <li>2 人の参加者</li> <li>今日の授業はわかりましたか?</li> </ul>                                                                                                    | 会話 (2 人の参加者)<br>発表の停止(1)          |        | • • • • • ×                                                                                                    |
| <ul> <li>② 2 人の参加者</li> <li>今日の授業はわかりましたか?</li> <li>④ はひかった</li> </ul>                                                                                                    | 会話 (2 人の参加者)<br>発表の停止(工)          |        | C E  2 <sup>n</sup> − □ ×                                                                                                    |
| <ul> <li>2 人の参加者</li> <li>今日の授業はわかりましたか?</li> <li>ょたわかった</li> <li>ひかった</li> </ul>                                                                                             | 会話 (2 人の参加者)<br>発表の停止( <u>1</u> ) |        | <ul> <li>C II 2<sup>n</sup> - □ ×</li> <li>.nl 11:51 2<sup>+</sup></li> <li>100% <sup>▲</sup></li> <li>2</li> <li>0%</li> </ul>                                                                                                    |
| <ul> <li>② 2 人の参加者</li> <li>今日の授業はわかりましたか?</li> <li>● たわかった</li> <li>○ わかった</li> <li>○ あまりわからなかった</li> </ul>                                                                  | 会話 (2 人の参加者)<br>発表の停止(1)          |        | C EI 2 <sup>n</sup> − □ ×                                                                                                    |
| <ul> <li>※ 2 人の参加者</li> <li>今日の授業はわかりましたか?</li> <li>(本わかった)</li> <li>本まりわからなかった</li> <li>金然わからなかった</li> </ul>                                                                 | 会話 (2 人の参加者)<br>発表の停止(1)          |        | C     E     2 <sup>n</sup> □     ×                                                                                                    |
| <ul> <li>② 2 人の参加者</li> <li>今日の授業はわかりましたか?</li> <li>③ たわかった</li> <li>③ あまりわからなかった</li> <li>③ 全然わからなかった</li> <li>③ 投票しない</li> </ul>                                            | 会話 (2 人の参加者) 発表の停止(1)             |        | <ul> <li>C</li> <li>L</li> <li>L</li></ul> |
| <ul> <li>② 2 人の参加者</li> <li>今日の授業はわかりましたか?</li> <li>④ たわかった</li> <li>③ わかった</li> <li>③ おおりわからなかった</li> <li>③ 全然わからなかった</li> <li>③ 投票しない</li> <li>投票に関する作業 •</li> </ul>        | 会話 (2 人の参加者)<br>発表の停止(1)          |        |                                                                                                    |
| ② 2 人の参加者         今日の授業はわかりましたか?         ● 広わかった         ● 広わかった         ● あまりわからなかった         ● 食悪しない         投票に関する作業・         投票に関する作業・         投票に関する作業・         投票に関する作業・ | 会話 (2 人の参加者)<br>発表の停止(1)          |        | ● 吐 v <sup>2</sup> - □ ×<br>11:51 ↓<br>100% ▲<br>2<br>0%<br>0%<br>0<br>0<br>0<br>0<br>0<br>0<br>0<br>0<br>0<br>0<br>0<br>0<br>0<br>0<br>0<br>0                                                                                                    |

## 6. 🖵 コンテンツ表示 <その他の機能>

<質疑応答>

|                | 会話 (1 人の参加者)                           | 🙂 🖽 🖉 – 🗆 🗙        |
|----------------|----------------------------------------|--------------------|
| 參加者<br>発表者 (1) | * 😕 1人の参加者                             | . <b>ıll</b> 10:26 |
| 🖣 🕺 🗣 🔮        | すべて   未回答 (1)                          |                    |
|                | 名前<br>遠隔システムの使い方を教えて下さい。<br>回答         | 14:09 🗙            |
|                |                                        |                    |
|                |                                        |                    |
|                |                                        |                    |
|                | どうぞご質野にたさい。<br>発表者が回答すると、すぐに全員が確認できます。 |                    |
|                | 名前を付けて保存 質疑応答の中止                       | 名前                 |
|                |                                        |                    |

# 2-(3)参加者の招待

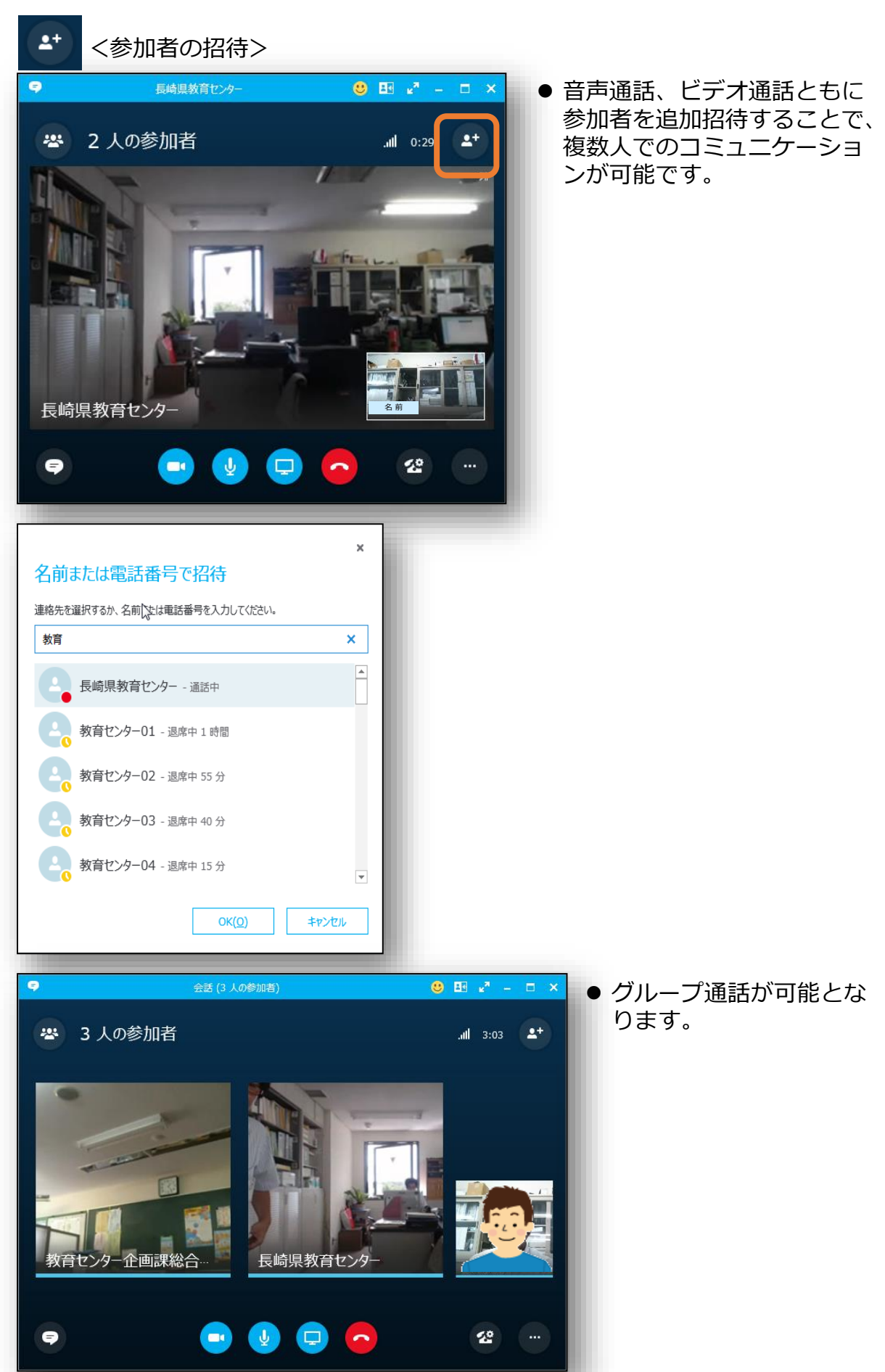

# 2-(4) Skype for Businessの設定

#### <その他設定>

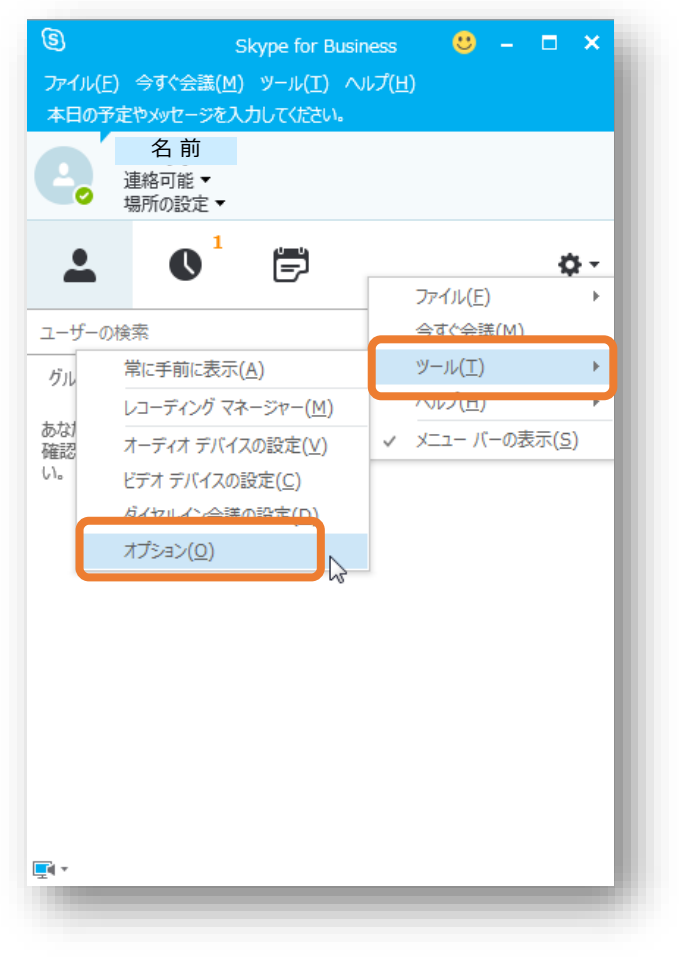

● [ツール]→[オプション] から各種設定を行います。

### <個人設定>

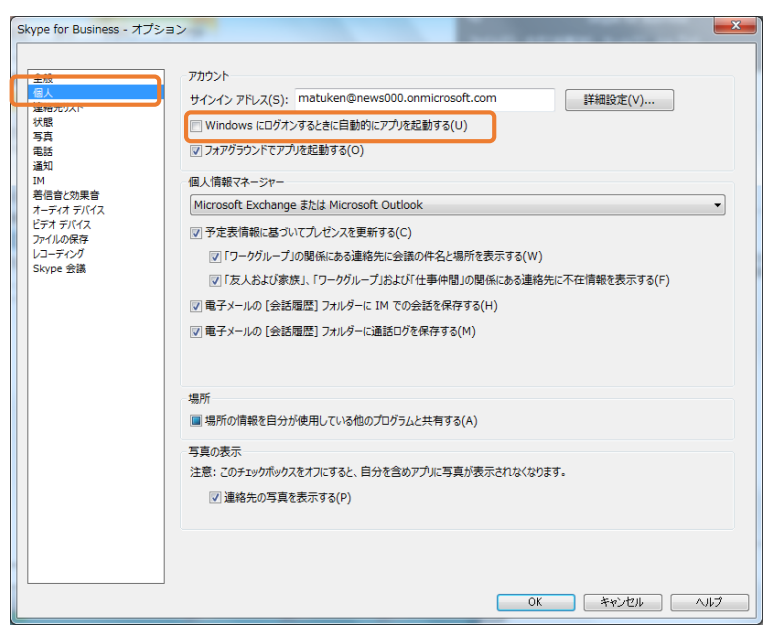

- Windowsログオン時の自 動起動設定などを行いま す。
- 自動起動しない場合は、
   該当チェックを外してく
   ださい。

### <オーディオデバイス設定>

| Skype for Business - オプショ                                                                                                    | ×                                                                                                    |
|----------------------------------------------------------------------------------------------------|----------------------------------------------------------------------------------------------------|
| 全般<br>個人            個人            運給売以入ト<br>状態            写真<br>電話            通知            第代官士の聖音            メーディグラバイス            デオパル保存<br>レコーディング            Skype 会議 | オーディオ デバイス         音声通話に使用するデバイスを選択して(たさい:         ゴンピューク         コンピューク         フンピューク         アバイスのカスタマイズ         ①)         スピーカー         マイク         マイク         マイク         マイク         マイク         マイク         アビーカー         アイク         マイク (HD Webcam C615)         マピーカー         アビーカー         アビーカー |
|                                                                                                    |                                                                                                    |

 ● 音声通話、ビデオ通話の 際に使用するスピーカー やマイクの設定を行いま す。

※1 Webカメラのマイク では、広範囲の音声を拾い にくいため、必要に応じて スピーカーフォンに変更し てください。

※2 機器トラブルの場合 は、この画面に該当機器が 表示されているか確認しま す。

### <ビデオデバイス設定>

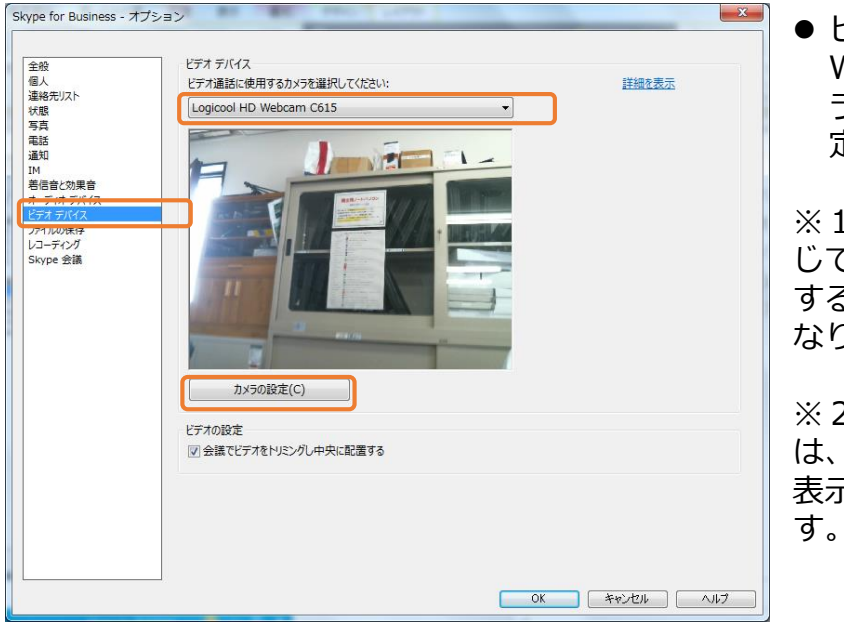

 ビデオ通話に使用する Webカメラの選択、カメ ラ映像についての詳細設 定を行います。

※1 部屋の明るさ等に応 じて、カメラの設定を変更 すると、映像が見えやすく なります。

※2 機器トラブルの場合 は、この画面に該当機器が 表示されているか確認しま す。

#### <オンライン会議の開始>

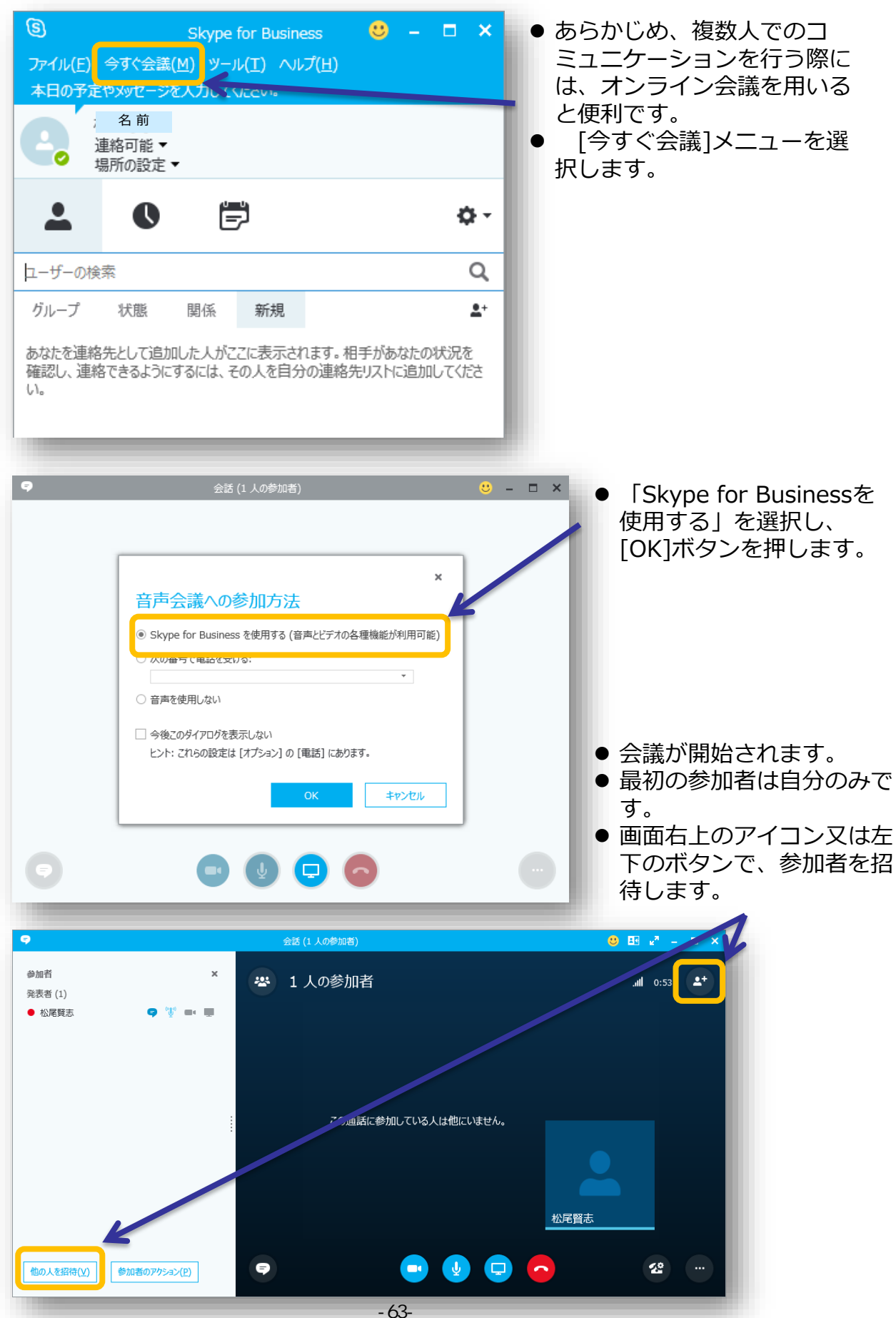

| ×                            | ● 招待するユーザを選択します。 |
|------------------------------|------------------|
| 名前または電話番号で招待                 |                  |
| 連絡先を選択するか、名前または電話番号を入力してたさい。 |                  |
| 教育センター  ×                    |                  |
|                              |                  |
| 教育センター01 - 退席中1時間            |                  |
| 教育センター02 - 退席中1時間            |                  |
| 教育センター03 - 退席中 50 分          |                  |
| ● 教育センター04 - 退席中 25 分        |                  |
| OK( <u>O</u> ) キャンセル         |                  |

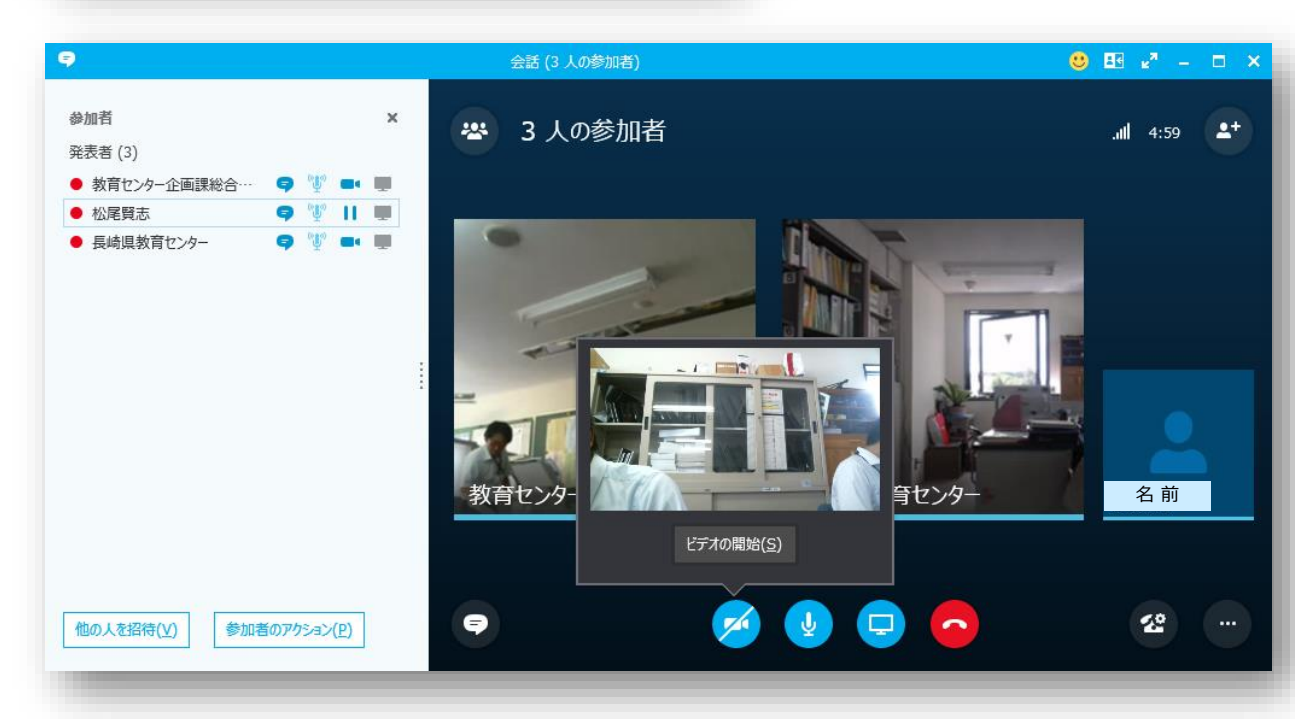

- グループでのテキストチャットや音声、ビデオ通話、コンテンツ表示機能を用 いたプレゼンテーションが可能です。
- なお、映像が表示されない、音声が聞こえないなどのトラブル時は、ミュートの可能性がありますので、それぞれのアイコンでミュートを解除してください。

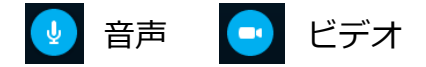